#### Nouveauté !!! Utilisation de USB DISK SE au lieu de ES FILE Explorer

L'application permet d'exporter :

- Le film (fichier vidéo au format .mov)

- Les rushs (un fichier archive constat-video.zip contenant toutes les photos et séquences vidéos classées et numérotées.

Cette documentation a pour but de vous guider afin de transférer ces éléments depuis votre iPad vers votre ordinateur.

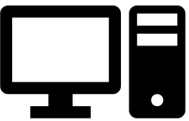

1/10

#### Attention - Quelques chiffres à connaître

Copie de l'iPad vers votre ordinateur (Windows ou Mac) à l'aide d'un câble USB :

Durée de transfert de 3 minutes pour un fichier de 15 Go.

2 autres solutions de transfert :

#### Transférer via Internet :

Exemple de durée de transfert d'un fichier de 1.75 Go (film d'environ 20 minutes) :

- 14 heures en Wifi (ADSL)
- 40 minutes en 4G
- 35 secondes en Wifi (Fibre)

#### Transférer de l'iPad vers une clé USB

Copier un fichier de 1.75 Go (film de 20 minutes) prend environ 20 minutes depuis l'iPad (adaptateur USB 2), 40 minutes depuis l'iPad (clé USB C), 4 minutes depuis un ordinateur (USB 3).

#### Prérequis pour transférer depuis votre iPad vers votre ordinateur :

Sur votre iPad :

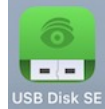

Installez l'application **USB DISK SE** sur votre iPad depuis l'Apple Store Autorisez les connexions lors de l'ouverture de **USB DISK SE**, ainsi que lors de l'ouverture de l'application **Fichiers** 

### Sur votre Ordinateur (Mac ou Windows) :

Installez le logiciel **iTunes** depuis l'adresse : <u>https://www.apple.com/fr/itunes/</u>

Disposer d'un câble USB.

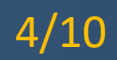

#### Transfert des rushs vers USB DISK SE

• Cliquez sur : 🕒 Exporter les rushs

L'application va créer un fichier (constat-video Archive ZIP) contenant les photos et les séquences vidéo,

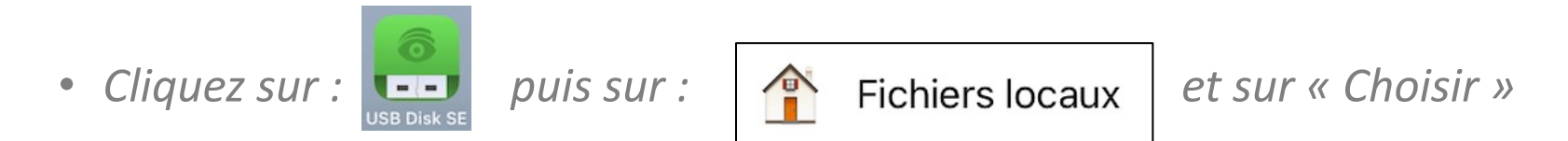

### Transfert du Film vers USB DISK SE

- Cliquez sur ( Déplacer dans Photos ), le message suivant s'affiche :
- Cliquez sur « Continuer » et accédez à l'application Photos
- **,**

Annuler

Envoyer vers la galerie Après export vers la galerie, la vidéo sera supprimée de l'application. Confirmer vous?

Continuer

- Sélectionnez votre vidéo et cliquez sur 📋 puis Enregistrer dans USB Disk SE
- Sélectionnez

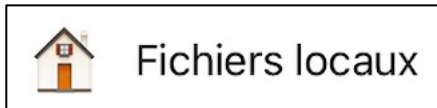

x et sur « Choisir »

#### Récupération des fichiers de USB DISK SE vers votre ordinateur

• Connectez votre iPad à l'aide du câble USB à votre ordinateur et démarrer le logiciel iTunes puis suivez les écrans suivants afin de récupérer vos fichiers :

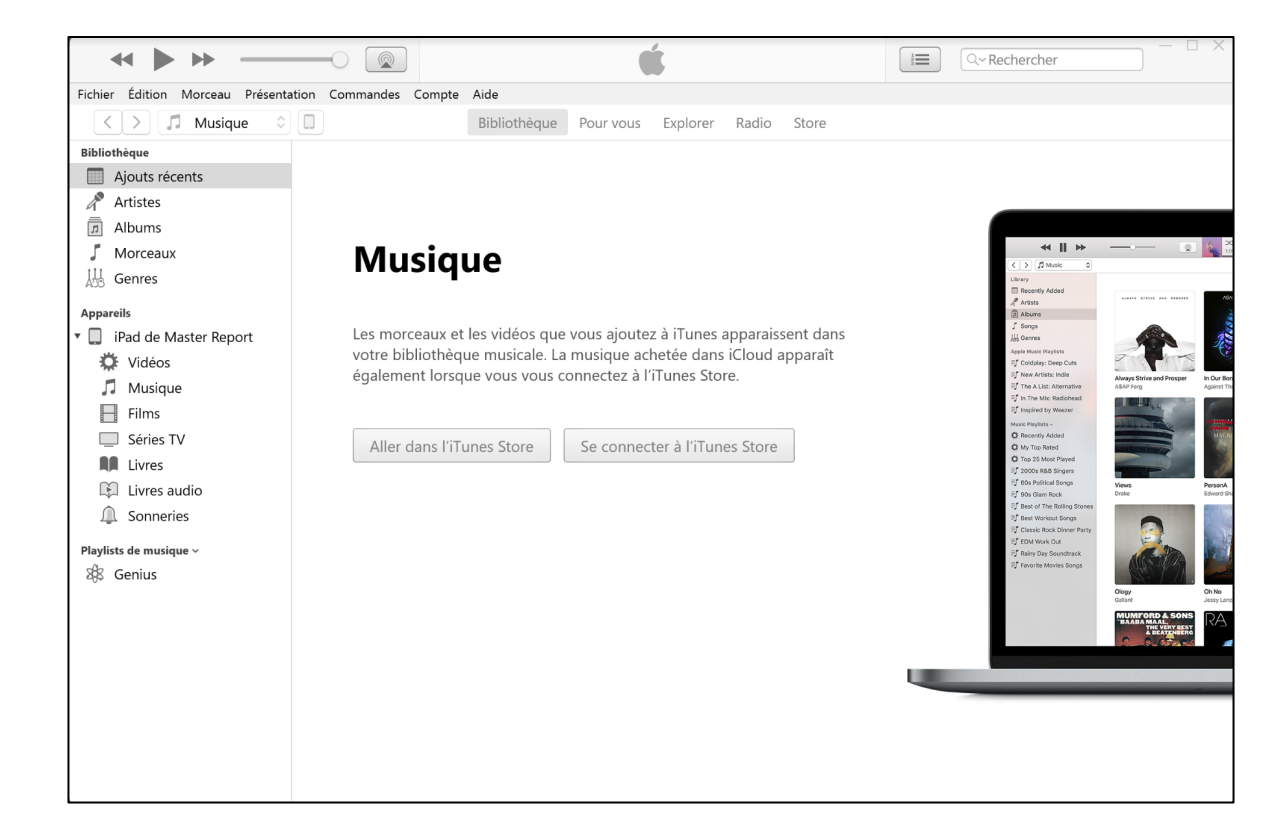

|                                                                                                    |                                                                                                    | □ C × Rechercher                                                                                                    |  |  |  |  |  |  |
|----------------------------------------------------------------------------------------------------|----------------------------------------------------------------------------------------------------|----------------------------------------------------------------------------------------------------|--|--|--|--|--|--|
| Fichier Édition Présentation Commandes Compte Aide                                                                                                    |                                                                                                    |                                                                                                    |  |  |  |  |  |  |
| $\langle \rangle$                                                                                                    | iPad de Master Report                                                                                                    |                                                                                                    |  |  |  |  |  |  |
| iPad de Master Report ▲<br>32 Go 100 % ■                                                                                                    | iPad mini 4                                                                                                    |                                                                                                    |  |  |  |  |  |  |
| Réglages<br>Résumé     Musique     Films     Séries TV     Photos     Infos                                                                                                    | <b>Capacité :</b> 29,79 Go<br><b>Numéro de série :</b> F9FSF08SHGC3                                                                                                    | iPadOS 15.8<br>Une version plus récente du logiciel de l'iPad est disponible<br>(version 15.8.2). Cliquez sur Mettre à jour pour mettre à jour<br>votre iPad avec le logiciel le plus récent.<br>Mettre à jour Restaurer l'iPad |  |  |  |  |  |  |
| <ul> <li>Partage de fichiers</li> <li>Sur mon appareil</li> <li>Vidéos</li> <li>Musique</li> <li>Films</li> <li>Séries TV</li> <li>Livres</li> <li>Livres audio</li> <li>Sonneries</li> </ul> | Sauvegardes Sauvegarder automatiquement  i iCloud                                                                                                    | <b>Sauvegarder et restaurer manuellement</b><br>Sauvegardez manuellement votre iPad sur cet ordinateur ou                                                                                                    |  |  |  |  |  |  |
|                                                                                                    | <ul> <li>Sauvegardez les données les plus importantes de votre iPad sur iCloud.</li> <li>Cet ordinateur</li> <li>Une sauvegarde complète de votre iPad sera stockée sur cet ordinateur.</li> </ul> | restaurez une sauvegarde de cet ordinateur.<br>Sauvegarder maintenant<br>Restaurer la sauvegarde<br>Dernières sauvegardes :<br>hier 19:16 vers iCloud<br>14/03/2023 11:05 vers cet ordinateur                                   |  |  |  |  |  |  |
|                                                                                                    | <ul> <li>Chiffrer la sauvegarde locale</li> <li>Cela permet de sauvegarder les mots de passe des comptes et les données Santé et HomeKit.</li> <li>Modifier le mot de passe</li> </ul>             |                                                                                                    |  |  |  |  |  |  |
|                                                                                                    | Autre 24,41 Go libre                                                                                                    | Synchroniser Terminé                                                                                                    |  |  |  |  |  |  |

# Guide pratique Document Vidéo – Transfert vers PC

| ↔ ► →                                                                                                    |                     |                                                                                                    |  |  |  |  |
|----------------------------------------------------------------------------------------------------|---------------------|----------------------------------------------------------------------------------------------------|--|--|--|--|
| Fichier Édition Présentation Commandes Compte Aide                                                                                                    |                     |                                                                                                    |  |  |  |  |
| $\langle \rangle$                                                                                                    |                     | iPad de Master Report                                                                              |  |  |  |  |
| iPad de Master Report ▲<br>32 Go 100 % ■                                                                                                    | Partage de fichiers | us peuvent transférer des documents entre votre iPad et cet ordinateur.                            |  |  |  |  |
| Résumé                                                                                                    | Apps                | Documents                                                                                          |  |  |  |  |
| <ul> <li>Resume</li> <li>Musique</li> <li>Films</li> <li>Séries TV</li> <li>Photos</li> <li>Infos</li> <li>Partage de fichiers</li> </ul> Sur mon appareil <ul> <li>Vidéos</li> <li>Musique</li> <li>Films</li> <li>Séries TV</li> <li>Livres</li> <li>Livres audio</li> <li>Sonneries</li> </ul> | USB Disk SE         | Sélectionnez une app de la liste de gauche pour afficher les<br>documents présents sur votre iPad. |  |  |  |  |
|                                                                                                    |                     |                                                                                                    |  |  |  |  |
|                                                                                                    | Autre               | 24,41 Go libre Synchroniser Terminé                                                                |  |  |  |  |

# Guide pratique Document Vidéo – Transfert vers PC

| <b>* </b>                                                         |                                                                     |                                                                                       | → Rechercher            |  |  |
|-------------------------------------------------------------------|---------------------------------------------------------------------|---------------------------------------------------------------------------------------|-------------------------|--|--|
| Fichier Édition Présentation Commandes Compte Aide                |                                                                     |                                                                                       |                         |  |  |
| $\langle \rangle$                                                 | iPac                                                                | de Master Report                                                                      |                         |  |  |
| iPad de Master Report ▲<br>32 Go 100 % ■,<br>Réglages<br>E Résumé | Partage de fichiers<br>Les apps de la liste ci-dessous peuv<br>Apps | vent transférer des documents entre votre iPad et cet ordina<br>Documents USB Disk SE | ateur.                  |  |  |
| JJ Musique                                                        |                                                                     | 1A7E4498-8BF0-4196-9A3B.png 4.                                                        | 20 Ko Aujourd'hui 10:08 |  |  |
| Films                                                             |                                                                     | Velcome.html 4                                                                        | Ko Aujourd'hui 09:20    |  |  |
| Series IV                                                         |                                                                     |                                                                                       |                         |  |  |
| D Infor                                                           |                                                                     |                                                                                       |                         |  |  |
| Inios     Partaga da fishiara                                     |                                                                     |                                                                                       |                         |  |  |
|                                                                   |                                                                     |                                                                                       |                         |  |  |
| Sur mon appareil                                                  |                                                                     |                                                                                       |                         |  |  |
| 🖸 Vidéos                                                          |                                                                     |                                                                                       |                         |  |  |
| J Musique                                                         |                                                                     |                                                                                       |                         |  |  |
| Films                                                             |                                                                     |                                                                                       |                         |  |  |
| Séries TV                                                         |                                                                     |                                                                                       |                         |  |  |
| Livres                                                            |                                                                     |                                                                                       |                         |  |  |
| Livres audio                                                      |                                                                     |                                                                                       |                         |  |  |
| Ju Sonneries                                                      |                                                                     |                                                                                       |                         |  |  |
|                                                                   |                                                                     |                                                                                       |                         |  |  |
|                                                                   |                                                                     | Ajouter un f                                                                          | fichier Enregistrer     |  |  |
|                                                                   |                                                                     |                                                                                       |                         |  |  |
|                                                                   |                                                                     |                                                                                       |                         |  |  |
|                                                                   | Autre                                                               | 24,41 Go libre                                                                        | ynchroniser Terminé     |  |  |

## Guide pratique Document Vidéo – Transfert vers PC

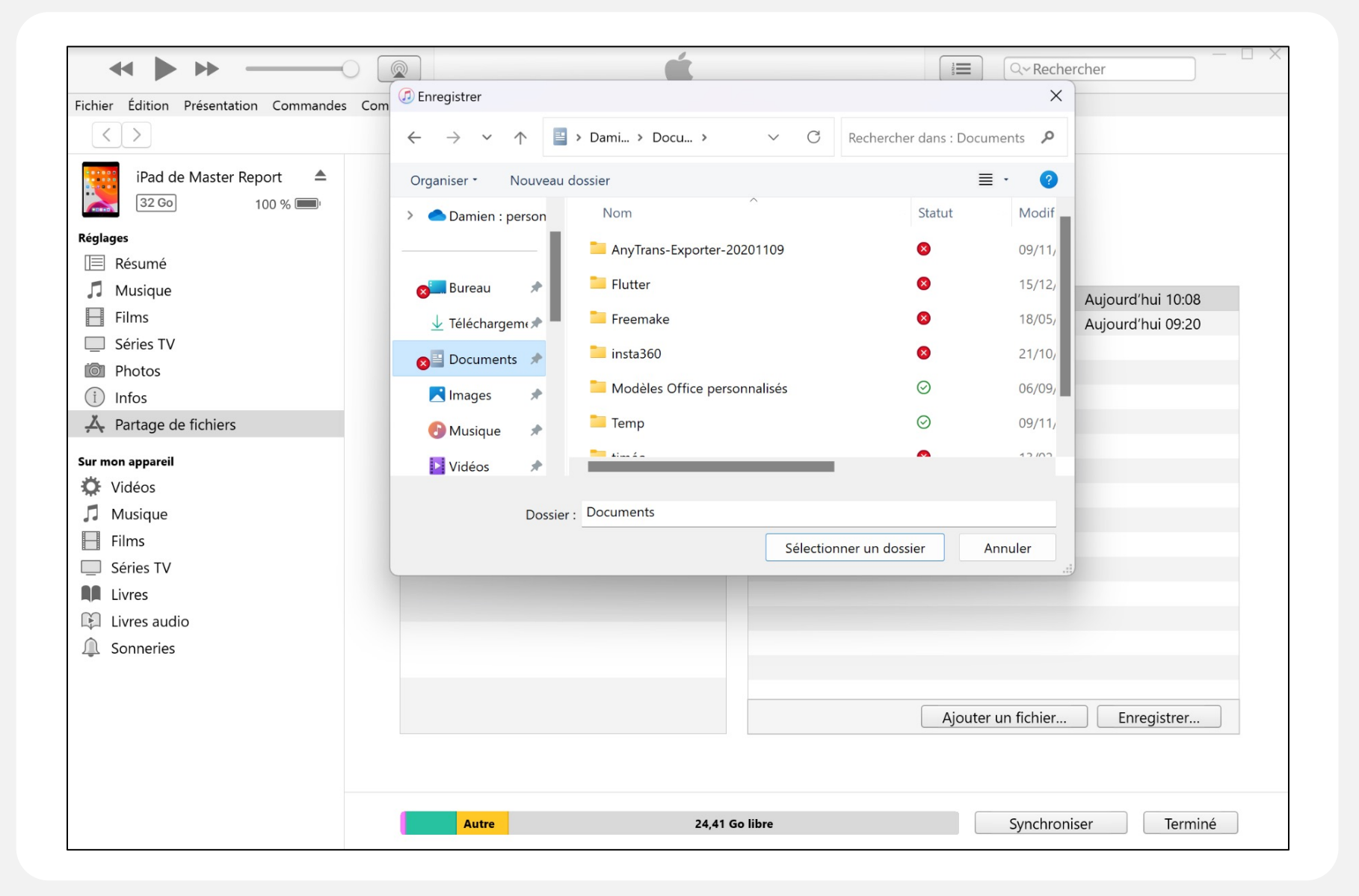